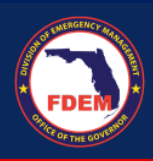

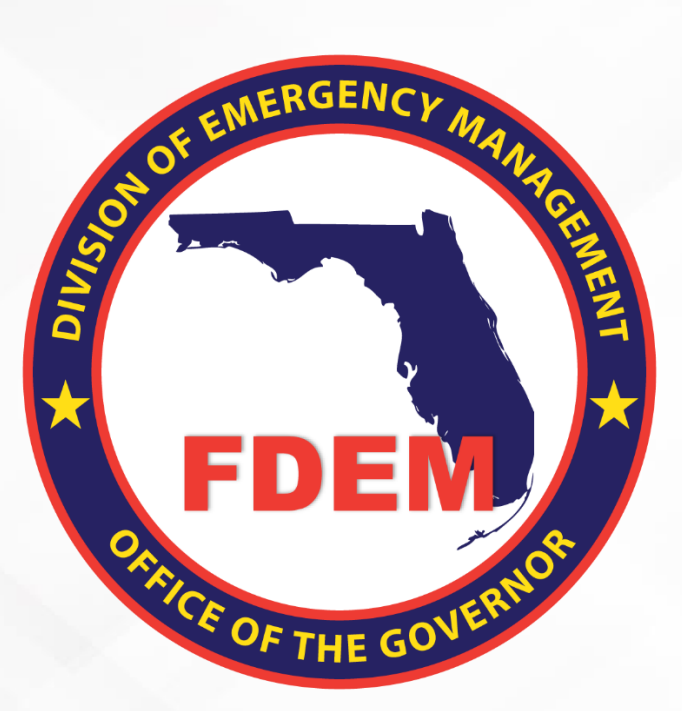

# DEMES Mutual Aid Job Aid Portal Overview

Updated May 29, 2024 Version 2 | External Views

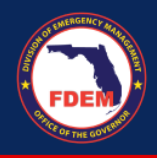

# **Table of Contents**

| Introduction                                   |   |
|------------------------------------------------|---|
| Mutual Aid Portal: Overview                    |   |
| Key Features of the Mutual Aid Portal          |   |
| Mutual Aid Portal Walkthrough                  |   |
| Access Mutual Aid Portal                       |   |
| Assumptions                                    |   |
| Scenario: How to Access the Mutual Aid Portal  |   |
| Understanding the Mutual Aid Portal Header Bar |   |
| Home                                           | 5 |
| Mutual Aid                                     | 5 |
| Missions                                       | 5 |
| RSAs = Resource Support Agreements             | 5 |
| Claims                                         |   |
| Reimbursements                                 | 7 |
| Mutual Aid Portal Dashboard                    | 7 |
| Homepage & Reports                             | 7 |
| Available Support                              |   |
| DEMES Support Resources                        |   |
| Feedback                                       |   |
|                                                |   |

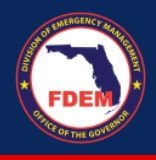

# Introduction

The purpose of this document is to provide users FDEM an overview of the views of the externally-facing Mutual Aid Portal for assisting agencies that serves as their landing point to view, apply for, and track status of missions, resource support agreements/cost estimates, and claims. This document serves as a self-guided learning with details on features and accompanying visuals.

# **Mutual Aid Portal: Overview**

## Key Features of the Mutual Aid Portal

The Mutual Aid Portal is the externally-facing Salesforce application that a Financial Point of Contact for an assisting agency will use as their source of truth to complete all of their tasks associated with missions, resource support agreements/cost estimates, and claims. The following section outlines the layout and navigation of the external Mutual Aid Portal, dashboard, and reports that a Financial Point of Contact will see. Though FDEM internal users will not interact directly with this Portal, this job aid is intended to provide a high-level overview of what assisting agencies will see and how they input information that is then ingested into the FDEM Mutual Aid Portal.

## Mutual Aid Portal Walkthrough

The following is an overview of the Mutual Aid Portal dashboard with a visual and description of each of the tiles that an assisting agency's Financial Point of Contact or other designated user can view and navigate once they have logged in to the Mutual Aid Portal. Note that the Financial Point of Contact must already be registered as a Portal user.

The Mutual Aid Portal dashboard serves as a landing point for a Financial Point of Contact to view and complete key actions related to missions, applications, and claims.

#### Access Mutual Aid Portal

- 1. Once a Financial Point of Contact logs in, <u>Login (fdemportal.com</u>), they will be taken to the Grants Management Portal.
- 2. There are two ways the Agency Financial Point of Contact can access the Mutual Aid dashboard. They can either
  - a. Select the tile titled Mutual Aid on the right-hand side of the screen, or
  - b. Select the heading also titled Mutual Aid in the top left-hand corner.
- 3. Clicking either icon will navigate to the Mutual Aid dashboard.

#### Assumptions

The Financial Point of Contact must have already set up their account on the Grant Management Portal as a new user, and must already be associated with an Assisting Agency.

The Assisting Agency must have all of their key documents uploaded onto the Mutual Aid Portal (SMAA, W9, Fringe Benefits, Payroll Policy, Travel Policy). To validate those documents are uploaded, the FPOC can scroll to the bottom of the Mutual Aid Portal dashboard and view the Agency Document Status.

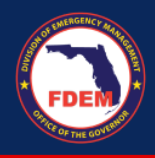

# Scenario: How to Access the Mutual Aid Portal

- 1. Once a Financial Point of Contact logs in, they will be taken to the Grants Management Portal.
- 2. There are two ways the Financial Point of Contact can access the Mutual Aid dashboard. They can either
  - a. Select the tile titled Mutual Aid on the right-hand side of the screen, or
  - b. Select the heading also titled Mutual Aid in the top left-hand corner.
  - c. Clicking either icon will navigate to the Mutual Aid dashboard.

| Home Crants Mutua    | I Aid Cost Report               | 32                 | A 2     |
|----------------------|---------------------------------|--------------------|---------|
| Q Search             |                                 |                    |         |
| Fire Management Assi | stance Cra<br>Public Assistance | Grant Program Mutr | Jal Aid |

4. The system will display the Financial Point of Contact's Mutual Aid Dashboard homepage. Each component of the dashboard is outlined in detail below.

| Home                            | Mutual Aid                                                             | Missions                  | Applications                     | Claims     | Reimbur    | rsements         |              |              |           | Q Se   | arch Missio | ns                 |            | - 6  |
|---------------------------------|------------------------------------------------------------------------|---------------------------|----------------------------------|------------|------------|------------------|--------------|--------------|-----------|--------|-------------|--------------------|------------|------|
|                                 |                                                                        |                           |                                  | Sele       | ect Agency |                  |              | ▼            | W9        | Fringe | e Benefits  | Payroll Policy     | Travel Pol | licy |
| Dash<br>Mu<br>As of Mar 31,     | hboard<br>u <b>tual Aid Dashboard</b><br>, 2023, 3:44 PM-Viewing as Me | <b>1</b><br>redith Walker |                                  |            |            |                  |              |              |           |        |             |                    | Refresh    | •    |
| Application                     | ns by Agency and Statu                                                 | IS                        |                                  |            |            | 26               | Clain        | ns By Sta    | atus      |        |             |                    |            | н    |
| \$14<br>Alssion Cost<br>\$2     | 4κ \$13,070.05<br>7κ —                                                 | \$2                       | 257.50                           | \$3 763 93 |            | \$406.25         | al Claim C   | 1.5к<br>\$1к |           |        | \$1.        | Зк                 |            |      |
| ~ <u>~</u> \$                   | New Seminole County Fire Depa                                          | Su                        | bmitted                          | Approved   |            | Rejected         | Sum of Tot   | 500<br>50    | \$0       |        |             |                    | \$665.5    |      |
| Application St<br>View Report ( | tatus 📕 New 📕 Submitted                                                | Approved atus)            | Agency > Application<br>Rejected | Status     |            |                  | View F       | eport (Clair | New       | )      | Subn<br>Sta | nitted<br>tus      | Approved   |      |
| Missions b                      | by County                                                              | 20                        | Missions Count                   |            | ж          | Applications     | Count        |              |           | 55     | Claims C    | ount               |            | ×    |
| County ↓                        | Record Count                                                           | A                         | Α                                |            |            |                  |              |              |           |        |             | 0                  |            |      |
| Statewide                       |                                                                        | 62                        |                                  | - イノ       |            |                  |              |              |           |        |             |                    |            |      |
| Miami-Dade                      | 2                                                                      | 38                        |                                  |            | •          |                  |              |              |           |        |             |                    |            |      |
| Leon                            |                                                                        | 38                        |                                  |            |            |                  |              |              |           |        |             | _                  |            |      |
| Orange                          |                                                                        | 34                        |                                  |            |            |                  |              |              |           |        |             |                    |            |      |
| Deserved                        |                                                                        | 14                        | View Report (Missions            | by County) |            | View Report (App | lications by | Agency an    | d Status) |        | View Repor  | (Claims By Status) |            |      |

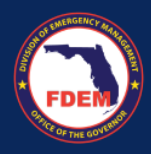

## **Understanding the Mutual Aid Portal Header Bar**

Use the dashboard's header located horizontally across the top of the Mutual Aid Portal to navigate to specific pages on the Portal. The Financial Point of Contact can also use the many tiles below the header to navigate to where they need to go. Each item on the header is explained below:

| Home | Mutual Aid | Missions | RSAs | Resource Management | Resource Management Claims |   | More 🗸 |    | Q Search F      | Q Search Records |               |  | ٢ |
|------|------------|----------|------|---------------------|----------------------------|---|--------|----|-----------------|------------------|---------------|--|---|
|      |            |          |      | Select Agency       | 3                          | • | SMAA   | W9 | Fringe Benefits | Payroll Policy   | Travel Policy |  |   |

#### Home

Selecting Home navigates the user back to the Grants Management Portal landing page.

#### Mutual Aid

If the Financial Point of Contact is not already on the Mutual Aid Portal Dashboard, selecting Mutual Aid navigates the user back to the Mutual Aid Portal Dashboard homepage. If you can't view the Mutual Aid tab, contact <u>DEMES.Support@em.myflorida.com</u> and request access to the Mutual Aid portal. Include your name and agency in the email.

#### Missions

- 1. Selecting Missions navigates the user to the Missions page.
- 2. This page displays all missions currently in the FDEM system. The system defaults to displaying a list view of all available missions. From this page, the user can
  - a. Click on a particular mission to view the details of that mission.
  - b. Use the search box to find a particular mission.

|        |                                                     |            |               |                     | Select Agency               |     | -                    |        | W9 | Fringe Benefits    | Payroll Policy | Travel Policy       |
|--------|-----------------------------------------------------|------------|---------------|---------------------|-----------------------------|-----|----------------------|--------|----|--------------------|----------------|---------------------|
| Update | Missions<br>Available Missio<br>d a few seconds ago | ons        | •             |                     |                             |     |                      |        | [  | Q Search this list | \$             | • III • C' <b>T</b> |
|        | Mission Numbe                                       | <b>†</b> ~ | Incident Name | Mission Title       |                             | ~ M | Aission Initial Date | $\sim$ | •  |                    |                |                     |
| 1      | 00001                                               |            | Sasha Fierce  | EMAC - Type III A-T | eam                         | 9   | 9/22/2022, 8:00 PM   |        | •  |                    |                |                     |
| 2      | 00006                                               |            | Sasha Fierce  | FLNG Coms For ESF   | 2 Support                   | 9   | 9/23/2022, 8:00 PM   |        | •  |                    |                |                     |
| 3      | 00010                                               |            | Sasha Fierce  | SMAA Request for A  | Art Bergen to Deploy to SLR | C 9 | 9/23/2022, 8:00 PM   |        | •  |                    |                |                     |
| 4      | 00035                                               |            | Sasha Fierce  | Type III EOC Manag  | ement Support Team (MST)    | ) 9 | 9/25/2022, 8:00 PM   |        | •  |                    |                |                     |
| 5      | 00035                                               |            | Sasha Fierce  | Type III EOC Manag  | ement Support Team (MST)    | ) 9 | 9/25/2022, 8:00 PM   |        | •  |                    |                |                     |

#### RSAs = Resource Support Agreements

- 1. Selecting RSAs in the header bar navigates the user to the **Resource Support Agreements** page.
- 2. This page displays a board where all RSAs/Cost Estimates for the Agency are shown. The placement of the RSA indicates where it is in the process.
  - a. Status options for RSAs are: New, Amended, Submitted, Approved, Rejected, Returned
  - b. Note: System will automatically update status of your RSA when it is changed by FDEM administrators to the next approval level (i.e. submitted to approved).

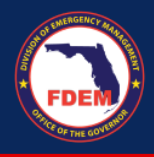

3. Identified Financial Points of Contacts for the Agency can click on an RSA/Cost Estimate (blue link) to view and adjust the details.

| All Applications by Stated 3 minutes ago                                                                 | atus 🔻 🖡    |                                                                                   |                                                                          | Q Search th  | is list 🕸 🔹 🤇 C                                                               |
|----------------------------------------------------------------------------------------------------|-------------|-----------------------------------------------------------------------------------|--------------------------------------------------------------------------|--------------|-------------------------------------------------------------------------------|
| New (23)                                                                                                 | Amended (0) | Submitted (9)                                                                     | Approved (32)                                                            | Rejected (0) | Returned (6)                                                                  |
| \$57,392<br>E: Hallandale Beach PD Re<br>021 Surfside Building In<br>SA-00247<br>DLE use of FDEM vehicle |             | \$38,463<br>Replace Coll Cart<br>2022 Ian<br>RSA-00254<br>Shrimp farm needs power | \$157,025<br>Sasha Fierce<br>RSA-00245 V<br>Florida Power & Light Inject |              | \$51,723<br>2022 Ian<br>AA-00203<br>PO for lighting repairs at SL<br>2022 Ian |
| SA-00252 💌<br>ase Camp - Islamorada                                                                      |             | RSA-00259<br>Aviation Support<br>SERT Training                                    | RSA-00248  Volusia County Request FLN                                    |              | AA-00205<br>Lighting repairs<br>2022 Ian                                      |

#### Claims

- 1. Selecting Claims navigates the Financial Point of Contact to the Claims page.
- 2. This page displays all claims for the Financial Point of Contact and the assisting agencies under their purview.
  - a. Status options for Claims are: New, Submitted, Approved, Returned, Paid
  - b. Note: System automatically updates the status when it is changed by FDEM administrators.
  - c. Identified Financial Points of Contacts for the Agency can click on an RSA/Cost Estimate (blue link) to view and adjust the details.

| -                                 |                                        |      |                                       |     |        |              |                                  |      |     |  |
|-----------------------------------|----------------------------------------|------|---------------------------------------|-----|--------|--------------|----------------------------------|------|-----|--|
| New (13)                          | Submitted                              | (13) | Approved                              | (2) | $\geq$ | Returned (0) | $\geq$                           | Paid | (1) |  |
| \$37,967                          | \$19,531                               |      | \$1,376                               |     |        |              |                                  | \$0  |     |  |
| -0000045<br>1,485.20<br>SA-00261  | C-00000015<br>\$0.00<br>AA-00217       |      | C-00000007<br>\$319.00<br>AA-00201    |     |        |              | C-00000004<br>\$0.00<br>AA-00078 |      |     |  |
| -00000046<br>1,840.75<br>SA-00248 | C-00000018<br>\$6,403.07<br>R\$A-00233 |      | C-00000016<br>\$1,056.80<br>RSA-00232 |     |        |              |                                  |      |     |  |

Each claim is displayed on the page based on the current status and will include the **Claim Number** and **Claim Amount Requested**. The user can click on any claim to see more details.

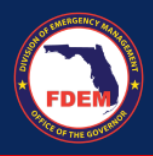

#### Reimbursements

1. Selecting Reimbursements (might be listed under the More tab) navigates the Financial Point of Contact to the Reimbursement page that provides a listing of invoices for the agency.

| 俞 | Invoices<br>My Invoices 🔻 |        |                                 |   |                |                    |             |   |
|---|---------------------------|--------|---------------------------------|---|----------------|--------------------|-------------|---|
|   |                           |        |                                 |   |                |                    | \$ <b>4</b> | • |
|   | Invoice Number 1          | $\sim$ | Vendor Name                     | / | Invoice Amount | Invoice Status     | $\sim$      |   |
| 1 | a3f2300000FPdY            |        | Seminole County Fire Department |   | \$665.48       | Payment Processing |             | ▼ |
| 2 | a3f2300000FPVH            |        | Seminole County Fire Department |   | \$516.00       | Pending Validation |             | • |
| 3 | a3f2300000FPyW            |        | Seminole County Fire Department |   | \$346.48       | Pending Validation |             | • |

- 2. Click the **blue invoice#** to drill down into the individual invoice for additional information.
- 3. View the Invoice Status column to see where the invoice is in the process.

# **Mutual Aid Portal Dashboard**

#### Homepage & Reports

Selecting Mutual Aid tab navigates the user to the **Mutual Aid dashboard** homepage. In addition to the quick links on the homepage outlined in the section above, the Mutual Aid dashboard homepage has the following tiles listed and will navigate the user to a Report with additional details. To access the report, click the View Report (blue link) in each section.

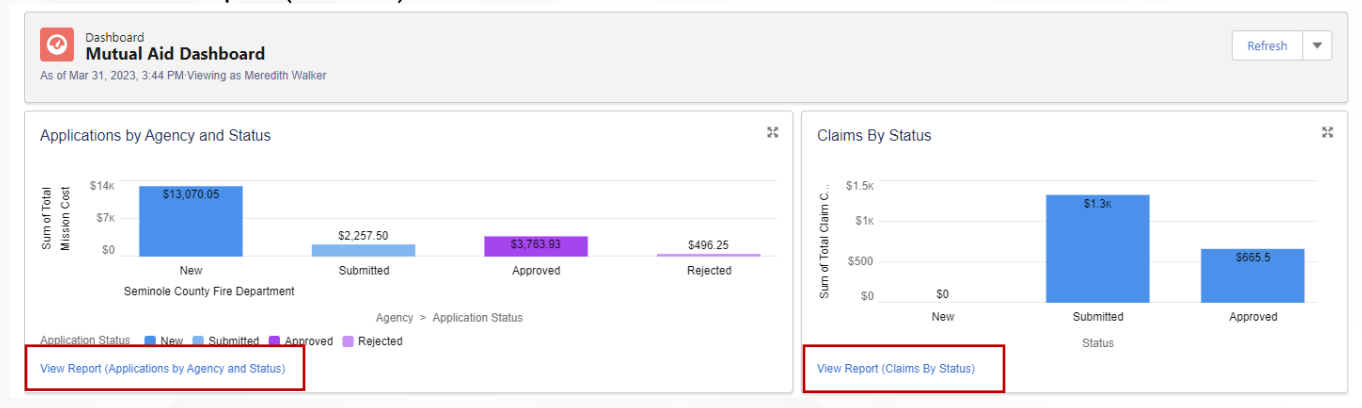

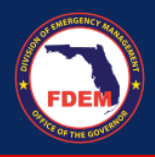

The details of those reports are covered in the next section.

1. Applications by Agency & Status: displays existing applications by their current status in the FDEM Salesforce system. If the Financial Point of Contact has more than one Assisting Agency associated with their login details, all heir Agencies and status details will display.

| Home Grants                                                        | Mutual Aid Co          | ost Report                                |                                                       |                                  |
|--------------------------------------------------------------------|------------------------|-------------------------------------------|-------------------------------------------------------|----------------------------------|
| Report: Assisting Agencies<br>Applications by Age                  | ncy and Status         |                                           | 🖍 Enable Field                                        | Editing Q & Add Chart T C        |
| Total Records     Total Total Mission Co.       22     \$19,587.73 | st                     |                                           |                                                       |                                  |
| Agency ↑                                                           | Application Status 🕇 💌 | Assisting Agency: Assisting Agency Name 💌 | Mission Title                                         | Mission Incident Name Total Miss |
| Seminole County Fire Department (22)                               | New (9)                | AA-00205                                  | Lighting repairs                                      | Sasha Fierce                     |
|                                                                    |                        | AA-00206                                  | Destruction of Ammunition                             | 2022 Ian                         |
|                                                                    |                        | AA-00202                                  | ARC Shelters                                          | 5                                |
|                                                                    |                        | AA-00207                                  | Nomex aircrew life vest (Personal Floatation Devices  | Sasha Fierce                     |
|                                                                    |                        | AA-00208                                  | 10 GPS positioning devices - Personal Locator Beacons | Sasha Fierce                     |
|                                                                    |                        | AA-00139                                  | -                                                     | 2021 Piney Point Incident \$     |

2. Claims by Status: includes Claims in the New, Under Review, Recalled, Approved, and Rejected

| Home               | Grants M                         | utual Aid Cost                                                           | Report                           |                                 |                    |                                    |               |                          |                    | ÷        |
|--------------------|----------------------------------|--------------------------------------------------------------------------|----------------------------------|---------------------------------|--------------------|------------------------------------|---------------|--------------------------|--------------------|----------|
| Report:<br>Claim   | Claims<br>I <b>s By Status</b>   |                                                                          |                                  |                                 |                    |                                    |               | Enable Field Editing     | Q 🚷 Add C          | hart 🔻 C |
| Total Records<br>8 | Total Personnel Cost<br>\$918.48 | Total Travel Cost         Total Equi           \$252.00         \$300.00 | pment Cost Total Ren<br>\$319.00 | tal Cost Total Mate<br>D \$0.00 | rials & Other Cost | Total Total Claim Co<br>\$1,996.60 | st            |                          |                    |          |
| Status ↑           | Claim: Claim Name 💌              | Claim: Created Date 🕴 💌                                                  | Assisting Agency                 | Personnel Cost 💌                | Travel Cost 💌      | Equipment Cost 💌                   | Rental Cost 💌 | Materials & Other Cost 💌 | Total Claim Cost 💌 |          |
| New (4)            | C-0000005                        | 3/29/2023                                                                | AA-00081                         | \$0.00                          | \$0.00             | \$0.00                             | \$0.00        | \$0.00                   | \$0.00             |          |
|                    | C-00000004                       | 3/29/2023                                                                | AA-00078                         | \$0.00                          | \$0.00             | \$0.00                             | \$0.00        | \$0.00                   | \$0.00             |          |
|                    | C-0000003                        | 3/29/2023                                                                | AA-00008                         | \$0.00                          | \$0.00             | \$0.00                             | \$0.00        | \$0.00                   | \$0.00             |          |
|                    | C-0000002                        | 3/29/2023                                                                | AA-00082                         | \$0.00                          | \$0.00             | \$0.00                             | \$0.00        | \$0.00                   | \$0.00             |          |
| Subtotal           |                                  |                                                                          |                                  | \$0.00                          | \$0.00             | \$0.00                             | \$0.00        | \$0.00                   | \$0.00             |          |
| Submitted (3)      | C-0000006                        | 3/29/2023                                                                | AA-00200                         | \$230.00                        | \$0.00             | \$0.00                             | \$0.00        | \$0.00                   | \$346.48           |          |
|                    | C-0000001                        | 3/24/2023                                                                | AA-00189                         | \$432.64                        | \$36.00            | \$0.00                             | \$0.00        | \$0.00                   | \$468.64           |          |

# 3. **Missions by County:** mission count by all counties in the state of Florida

| Report: I<br>Missic | Missions<br>ons by County    |                           |                                                          | 🖋 Enable                         | Field Editing | 🔹 Add Chart 🛛 🔻  | r C |
|---------------------|------------------------------|---------------------------|----------------------------------------------------------|----------------------------------|---------------|------------------|-----|
| 434                 |                              |                           |                                                          |                                  |               |                  |     |
| County 1            | Mission: Mission Number Name | Mission: Created Date 🕴 💌 | Mission Title                                            | Incident Name                    | City          | Mission Status 💌 |     |
| Alachua (4)         | a2S3k000003Uwel              | 4/12/2021                 | Testing Mission #1                                       | SERT Training                    | test          | Partially Filled |     |
|                     | 1-0048                       | 4/12/2021                 | Testing Mission #3                                       | SERT Training                    | Boynton Beach | Assigned         |     |
|                     | 1-0034                       | 4/12/2021                 | Test Title                                               | SERT Training                    | Tallahassee   | Tasked           |     |
|                     | 40460                        | 2/11/2021                 | Send Sharecare Registration Info DAILY to Alachua County | COVID-19 Public Health Emergency | Gainesville   | Assigned         |     |
| Subtotal            |                              |                           |                                                          |                                  |               |                  |     |
| Bay (13)            | 00283                        | 10/5/2022                 | test                                                     | SERT Training                    | test          | Tasked           |     |
|                     | 00272                        | 6/13/2022                 | Test                                                     | SERT Training                    | tallahassee   | Tasked           |     |
|                     | 00271                        | 6/13/2022                 | test mission                                             | SERT Training                    | test          | Assigned         |     |
|                     | 00532                        | 4/29/2022                 | Request assistance to move animals from flooded shelter  | -                                | Panama City   | Assigned         |     |

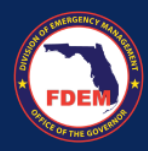

| 4. Missi             | ons Count: total             | # of missior              | is in the system                                         |                                  | 1.1           |                  |          |
|----------------------|------------------------------|---------------------------|----------------------------------------------------------|----------------------------------|---------------|------------------|----------|
| Home                 | Grants Mutual Aid            | Cost Report               |                                                          |                                  |               | 2                | ÷ •      |
| Report: Missic       | Missions<br>ons by County    |                           |                                                          | 🖌 Enable                         | Field Editing | 🚯 Add Chart      | T C      |
| Total Records<br>434 |                              |                           |                                                          |                                  |               |                  | <b>^</b> |
| County †             | Mission: Mission Number Name | Mission: Created Date 👃 💌 | Mission Title                                            | Incident Name                    | City          | Mission Status 💌 |          |
| Alachua (4)          | a2S3k000003Uwel              | 4/12/2021                 | Testing Mission #1                                       | SERT Training                    | test          | Partially Filled |          |
|                      | 1-0048                       | 4/12/2021                 | Testing Mission #3                                       | SERT Training                    | Boynton Beach | Assigned         |          |
|                      | 1-0034                       | 4/12/2021                 | Test Title                                               | SERT Training                    | Tallahassee   | Tasked           |          |
|                      | 40460                        | 2/11/2021                 | Send Sharecare Registration Info DAILY to Alachua County | COVID-19 Public Health Emergency | Gainesville   | Assigned         |          |
| Subtotal             |                              |                           |                                                          |                                  |               |                  |          |
| Bay (13)             | 00283                        | 10/5/2022                 | test                                                     | SERT Training                    | test          | Tasked           |          |
|                      | 00272                        | 6/13/2022                 | Test                                                     | SERT Training                    | tallahassee   | Tasked           |          |
|                      | 00271                        | 6/13/2022                 | test mission                                             | SERT Training                    | test          | Assigned         |          |
|                      | 00532                        | 4/29/2022                 | Request assistance to move animals from flooded shelter  | -                                | Panama City   | Assigned         |          |
|                      | 00225                        | 11/30/2021                | Fuel for Kitchen                                         | SERT Training                    | panama City   | Tasked           |          |

# 5. Applications Count: total # of Applications for that particular Financial Point of Contact

| Home Grants                                       | Mutual Aid              | Cost Report                             |                                                          |                       |                                  | ÷ 🔹        |
|---------------------------------------------------|-------------------------|-----------------------------------------|----------------------------------------------------------|-----------------------|----------------------------------|------------|
| Report: Assisting Agenc<br>Applications by        | es<br>Agency and Status |                                         | Enable Field I                                           | Editing Q & Add Chart | ▼ C'                             |            |
| Total Records Total Total Missi<br>22 \$19,587.73 | on Cost                 |                                         |                                                          |                       |                                  |            |
| Agency ↑                                          | Application Status ↑    | Assisting Agency: Assisting Agency Name | Mission Title                                            | •                     | Mission Incident Name            | Total Miss |
| Seminole County Fire Departmen                    | t (22) New (9)          | AA-00205                                | Lighting repairs                                         |                       | Sasha Fierce                     |            |
|                                                   |                         | AA-00206                                | Destruction of Ammunition                                |                       | 2022 lan                         |            |
|                                                   |                         | AA-00202                                | ARC Shelters                                             |                       |                                  | 5          |
|                                                   |                         | AA-00207                                | Nomex aircrew life vest (Personal Floatation Devices     |                       | Sasha Fierce                     |            |
|                                                   |                         | AA-00208                                | 10 GPS positioning devices - Personal Locator Beacons    |                       | Sasha Fierce                     |            |
|                                                   |                         | AA-00139                                |                                                          |                       | 2021 Piney Point Incident        | 5          |
|                                                   |                         | AA-00204                                | Send Sharecare Registration Info DAILY to Alachua County |                       | COVID-19 Public Health Emergency |            |
|                                                   |                         |                                         |                                                          |                       |                                  |            |

# 6. Claims Count: total # of Claims for that particular Financial Point of Contact. Shows same report as Claims by Status.

| Home               | Grants M                         | utual Aid Cost I                                   | Report                          |                              |                     |                                    |               |                        | 1                  | + 6       |
|--------------------|----------------------------------|----------------------------------------------------|---------------------------------|------------------------------|---------------------|------------------------------------|---------------|------------------------|--------------------|-----------|
| Report:<br>Claim   | Claims<br>Is By Status           |                                                    |                                 |                              |                     |                                    |               | Enable Field Editing   | Q 🚯 Add Cl         | nart 🔻 C' |
| Total Records<br>8 | Total Personnel Cost<br>\$918.48 | Total Travel Cost Total Equip<br>\$252.00 \$300.00 | oment Cost Total Ren<br>\$319.0 | tal Cost Total Mate 0 \$0.00 | erials & Other Cost | Total Total Claim Co<br>\$1,996.60 | ist           |                        |                    |           |
| Status 1           | Claim: Claim Name                | Claim: Created Date 🕴 💌                            | Assisting Agency                | Personnel Cost               | Travel Cost 💌       | Equipment Cost 💌                   | Rental Cost 💌 | Materials & Other Cost | Total Claim Cost 💌 |           |
| New (4)            | C-00000005                       | 3/29/2023                                          | AA-00081                        | \$0.00                       | \$0.00              | \$0.00                             | \$0.00        | \$0.00                 | \$0.00             |           |
|                    | C-00000004                       | 3/29/2023                                          | AA-00078                        | \$0.00                       | \$0.00              | \$0.00                             | \$0.00        | \$0.00                 | \$0.00             |           |
|                    | C-0000003                        | 3/29/2023                                          | AA-00008                        | \$0.00                       | \$0.00              | \$0.00                             | \$0.00        | \$0.00                 | \$0.00             |           |
|                    | C-0000002                        | 3/29/2023                                          | AA-00082                        | \$0.00                       | \$0.00              | \$0.00                             | \$0.00        | \$0.00                 | \$0.00             |           |
| Subtotal           |                                  |                                                    |                                 | \$0.00                       | \$0.00              | \$0.00                             | \$0.00        | \$0.00                 | \$0.00             |           |
| Submitted (3)      | C-0000006                        | 3/29/2023                                          | AA-00200                        | \$230.00                     | \$0.00              | \$0.00                             | \$0.00        | \$0.00                 | \$346.48           |           |
|                    | C-00000001                       | 3/24/2023                                          | AA-00189                        | \$432.64                     | \$36.00             | \$0.00                             | \$0.00        | \$0.00                 | \$468.64           |           |

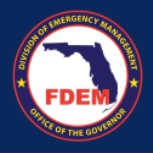

- 7. Agency Documents Status: Ability for Financial Point of Contact to add all necessary documentation. These documents include: W9 Form, Fringe Benefits, Payroll Policy, Travel Policy. View also indicates which of these documents have been uploaded and which are still needed.
  - dicates which of these documents have been uploaded and which are still needed.
  - a. Green check box means it has been uploaded.

|          | Agency Documents Status         |                                                                                                    |                            |                         |                          |  |  |  |  |
|----------|---------------------------------|----------------------------------------------------------------------------------------------------|----------------------------|-------------------------|--------------------------|--|--|--|--|
| Tot<br>2 | Total Records 2                 |                                                                                                    |                            |                         |                          |  |  |  |  |
|          | Account Name                    | W9 Attached 💌                                                                                                    | Fringe Benefits Attached 💌 | Payroll Policy Attached | Travel Policy Attached 💌 |  |  |  |  |
| 1        | 4 Rivers Smokehouse             | <ul> <li>Image: A second second s</li></ul> | ✓                          | ✓                       | ✓                        |  |  |  |  |
| 2        | Seminole County Fire Department | <b>~</b>                                                                                                    | ✓                          | ✓                       | <b>~</b>                 |  |  |  |  |

# **Available Support**

## **DEMES Support Resources**

For more information, please visit the DEMES <u>website</u>. The site contains support resources, including support contacts, job aids, and FAQs. If personalized support is needed, please use the DEMES Chatbot to obtain knowledge articles or submit a case.

For non-DEMES Mutual Aid business related questions, email the FDEM Statewide Mutual Aid Coordinator, Chasity Brown at <u>Chasity.Brown@em.myflorida.com</u>.

## Feedback

Your input is important to the success of this initiative. Please share your feedback and ideas for enhancements via the DEMES Support process by creating a case.